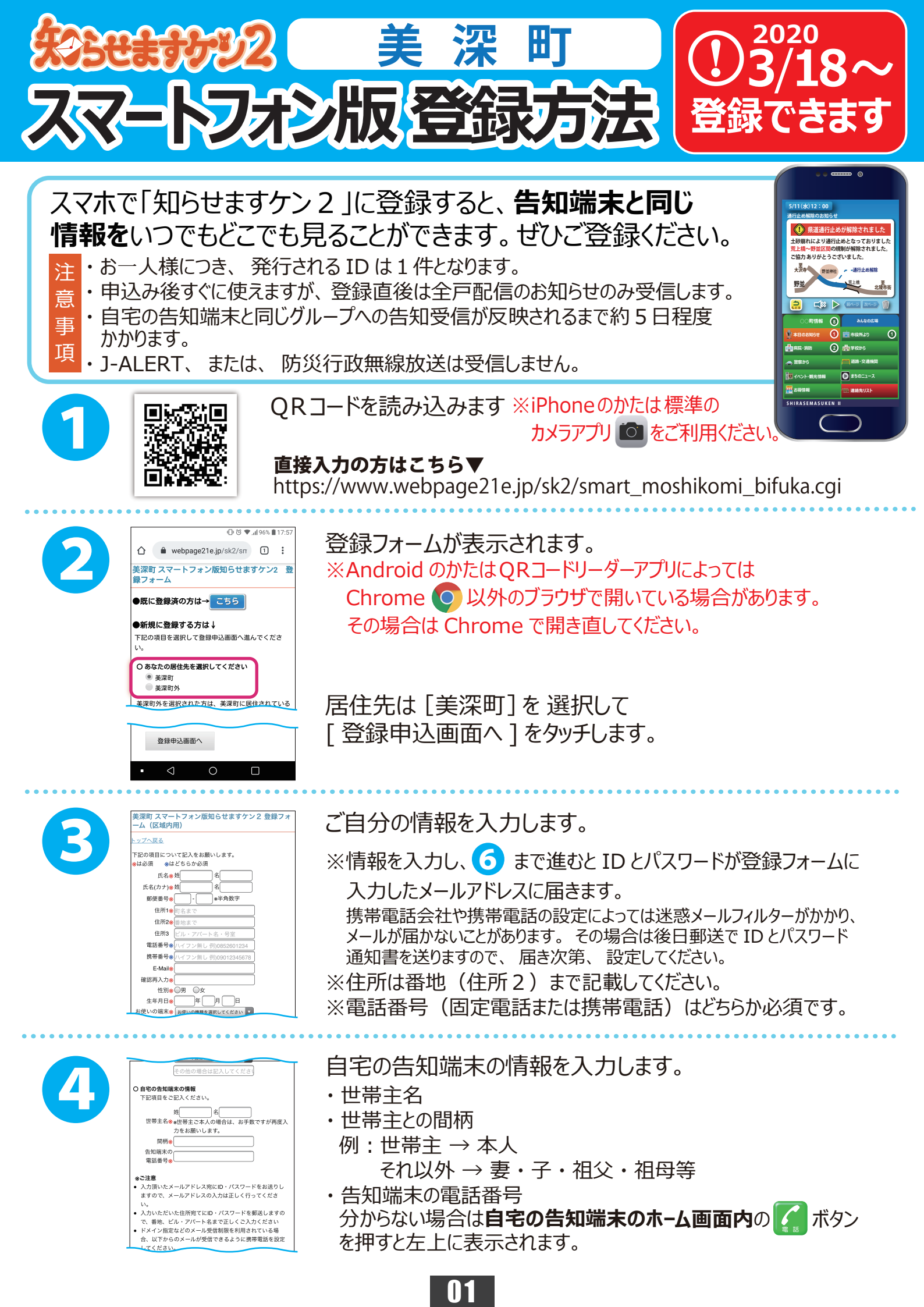

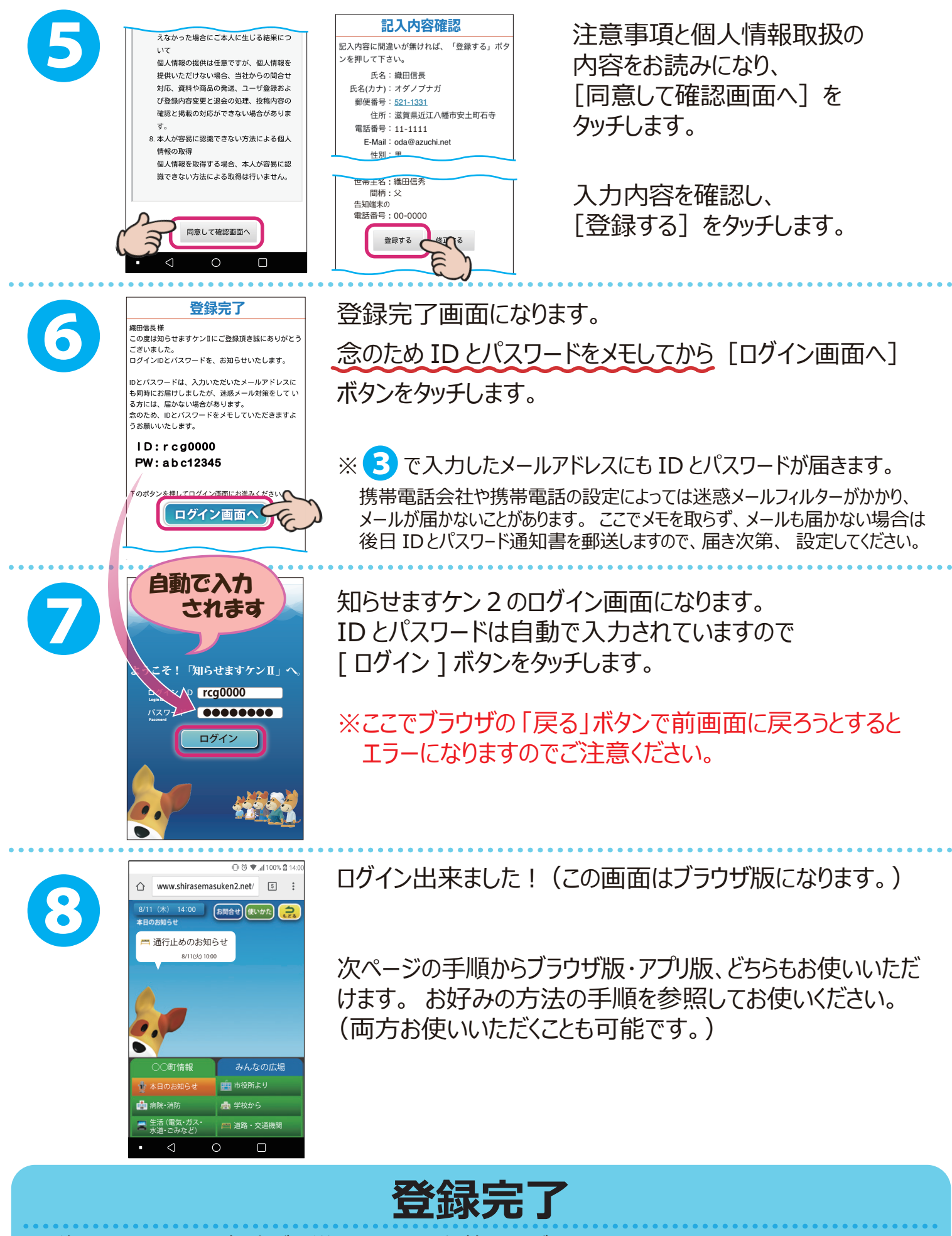

- ・後日、ID・PW 通知書が郵送されますので保管してください。
- ・入力内容に誤入力・不備などがあると、(㈱)アイ・コミュニケーションからメール、電話などで確認の連絡を させていただく場合がありますのでご了承ください。
- ・登録直後は全戸配信のお知らせのみ受信します。 自宅の告知端末と同じグループへの告知受信が 反映されるまで約5日程度かかります。

02

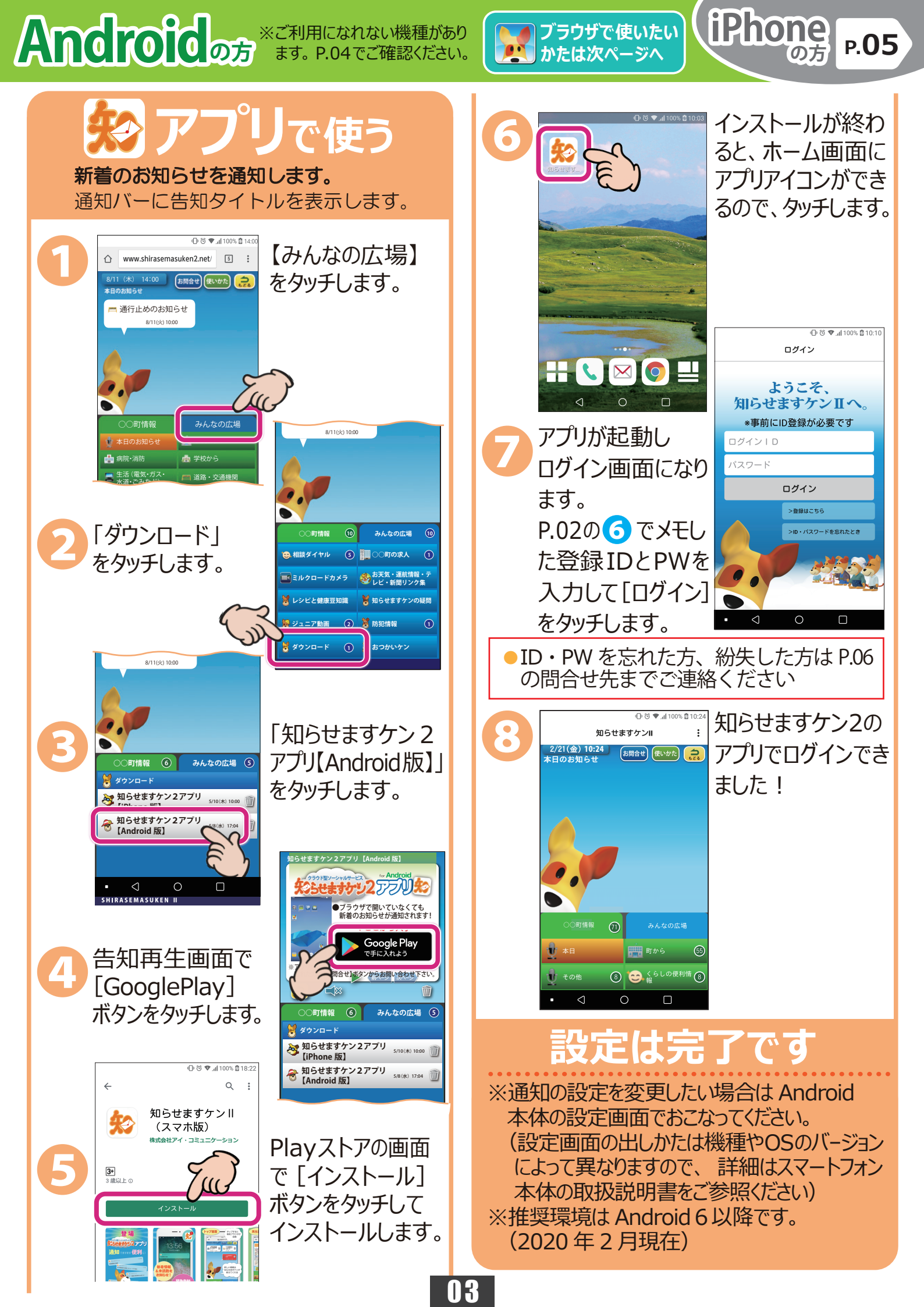

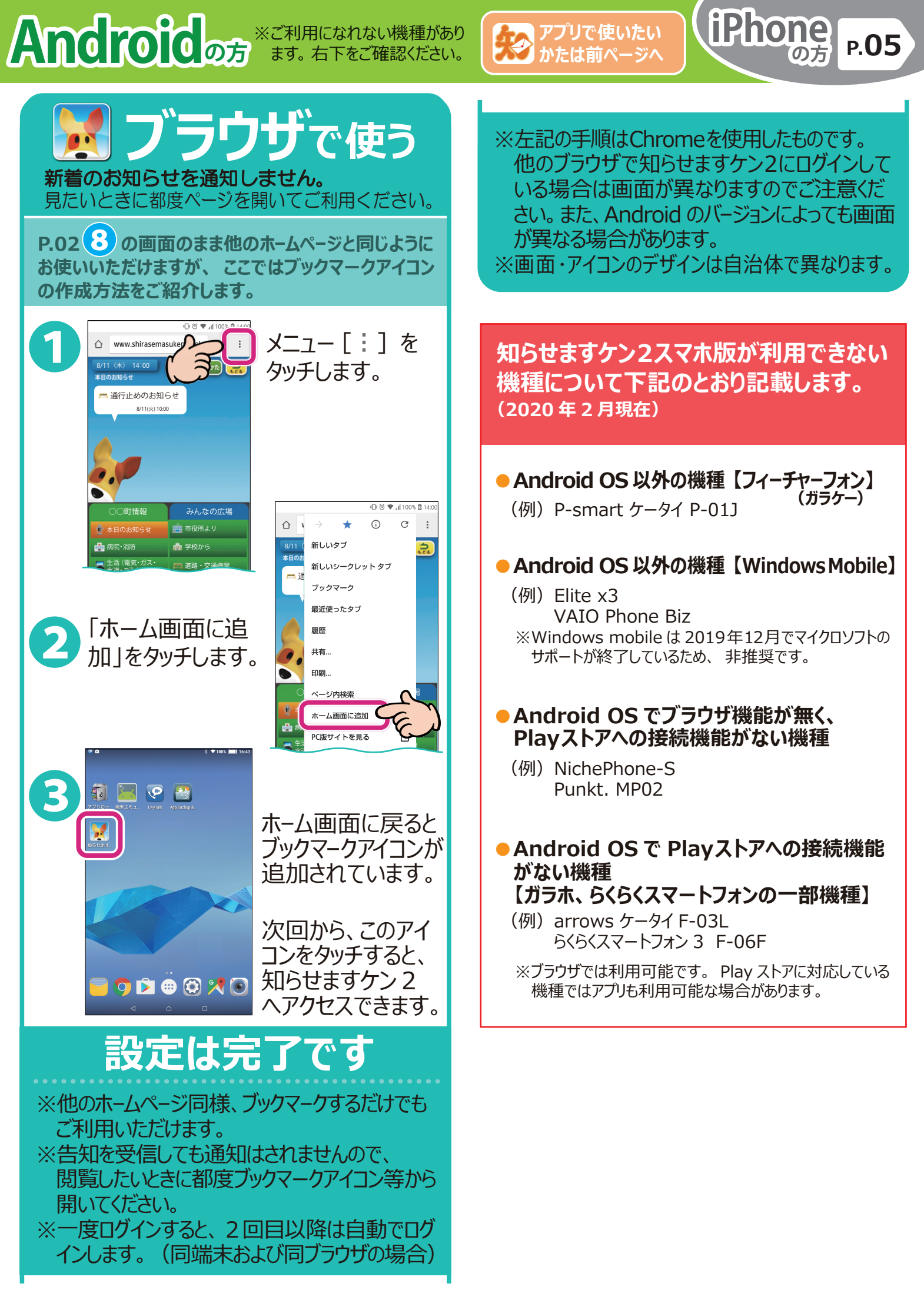

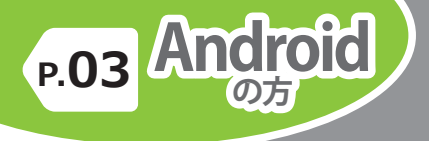

## iPhoneos

ブラウザで使いたい かたは次ページへ

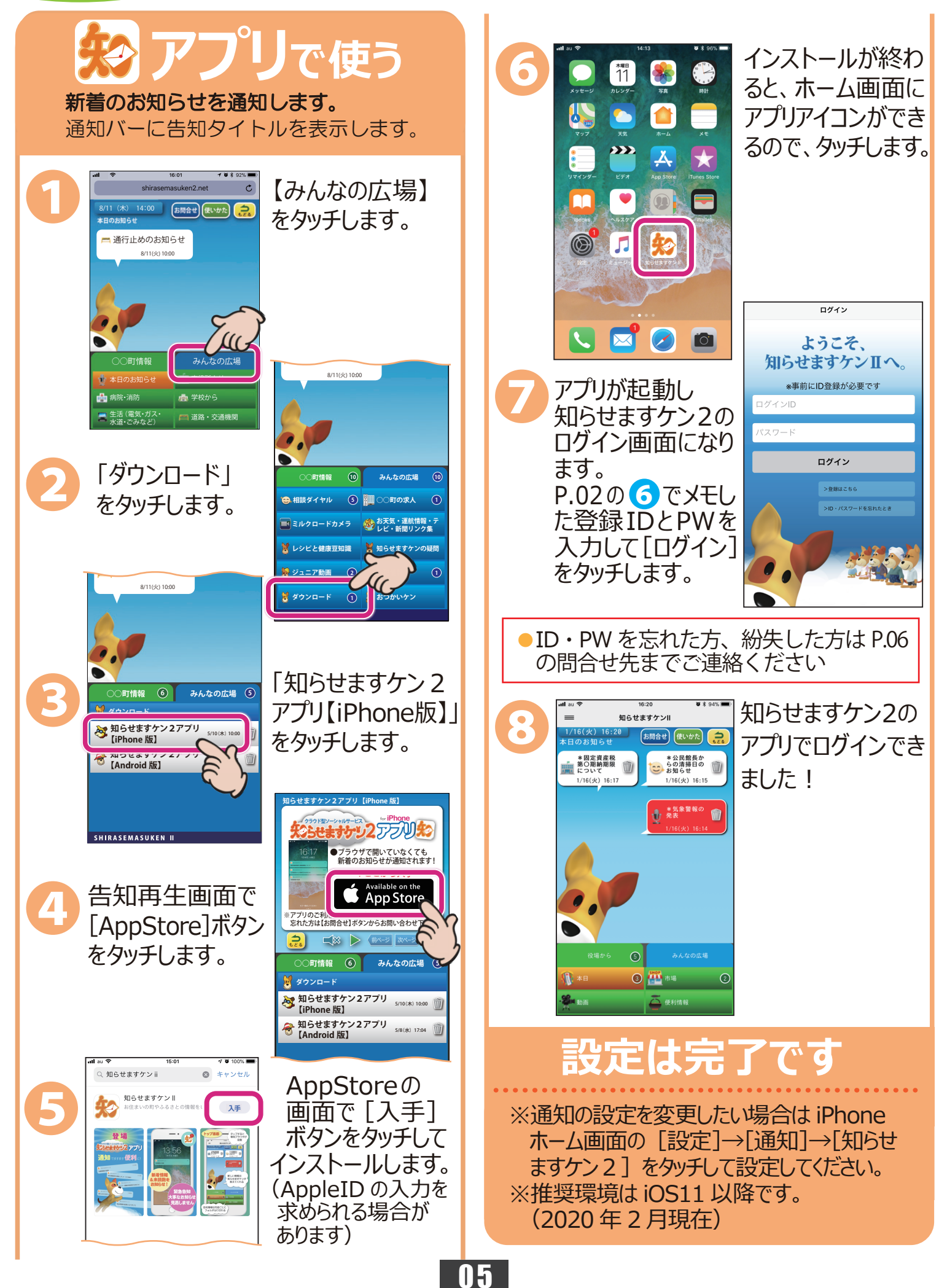

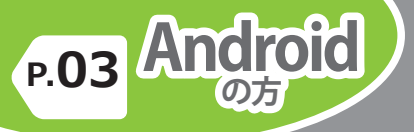

## iPhone of

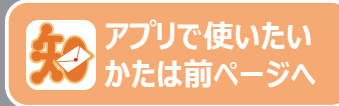

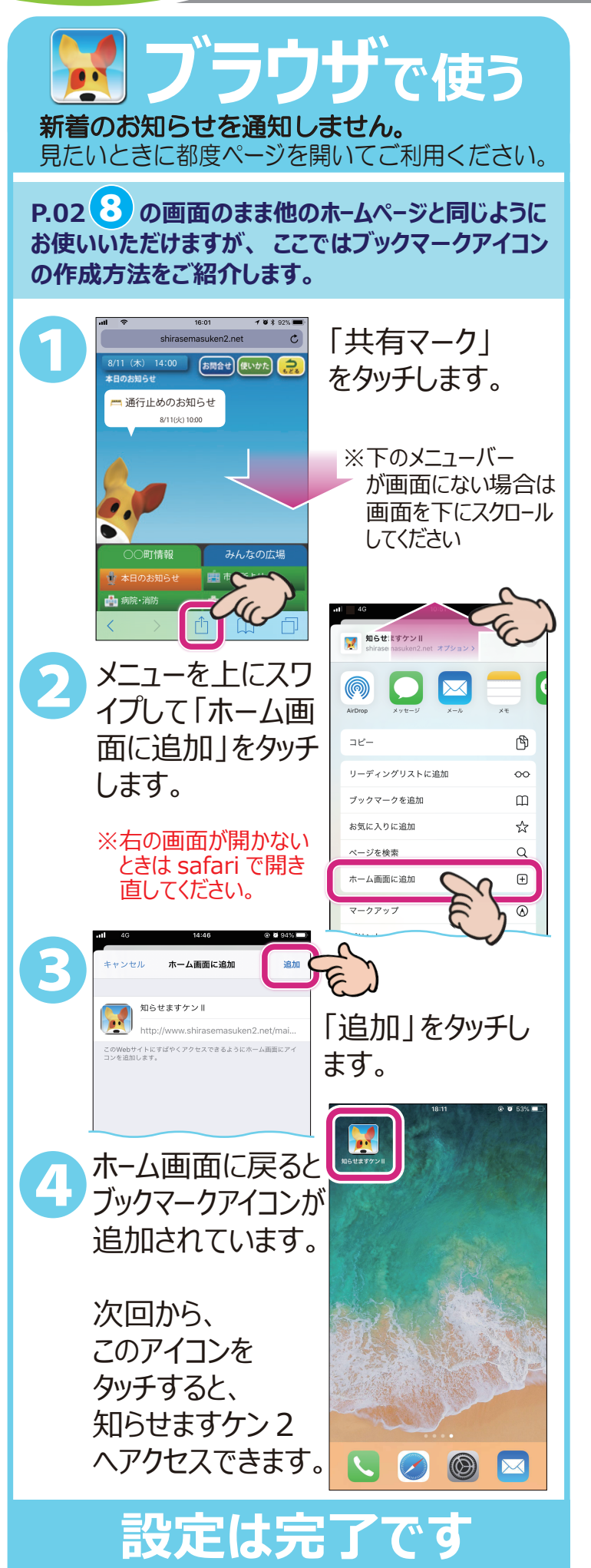

## 注意事項

- ※他のホームページ同様、ブックマークするだけ でもご利用いただけます。
- ※告知を受信しても通知はされませんので、 閲覧したいときに都度ブックマークアイコン等 から開いてください。
- ※一度ログインすると、2回目以降は自動で ログインします。(同端末および同ブラウザ の場合)
- ※この手順は safari を使用したものです。
  他のブラウザで知らせますケン 2 にログイン している場合は画面が異なりますので
   ご注意ください。また、iOS のバージョンによっても画面が異なる場合があります。
   ※画面・アイコンのデザインは自治体で異なります。

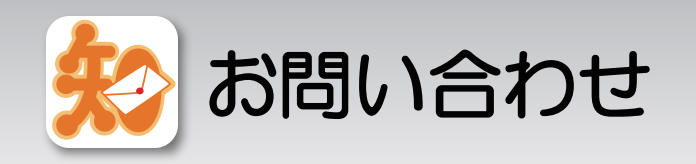

スマートフォンでの登録方法が分からない、 エラー画面になる等、ご不明な点は下記まで お問い合わせください。 その際、インストールしようとしているスマートフォン の機種やOSのバージョンを分かる範囲でお知ら せください。

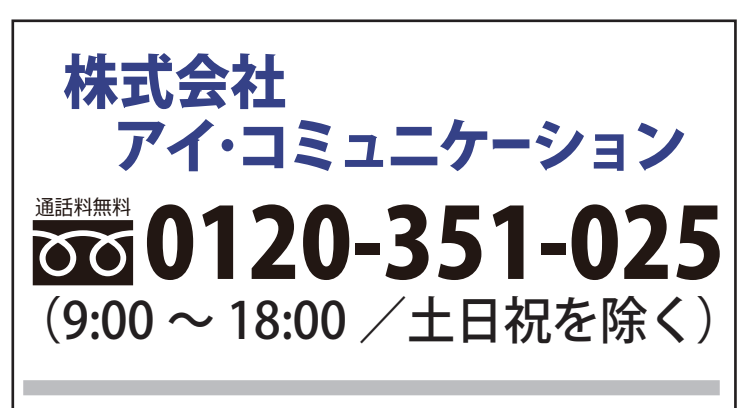

メールでのお問合せ sk2@i-communication.co.jp

06